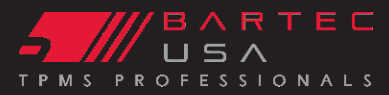

### TECH600PRO Quick Start Guide

Congratulations on purchasing North America's newest TPMS Service Tool! Please take time and review this Quick Start Guide, and the digital User Guide found at www.bartecusa.com. The following information is useful when calling Bartec about your tool. Keep this Quick Start Guide with the tool for future reference.

When calling Bartec USA Tech Support

- please have the following:
- Serial Number of Tool
- Software Version on the Tool
- Sensor that may have been used
- MMY or VIN of the vehicle being serviced

## BARTEC TECHNICAL SUPPORT: TOLL FREE: [866]407-8767 E-Mail: help@bartecusa.com

# **GETTING STARTED USING YOUR TECH600PRO:**

#### **Before Using your Tool:**

- 1) Charge your tool [best if done overnight]
- 2) Follow On-Screen Setup Instructions
- 3) Download and install TPMS Desktop
- 4) Register your tool
- 5) Set-up your Wireless Connections 6) Update your tool to the latest software

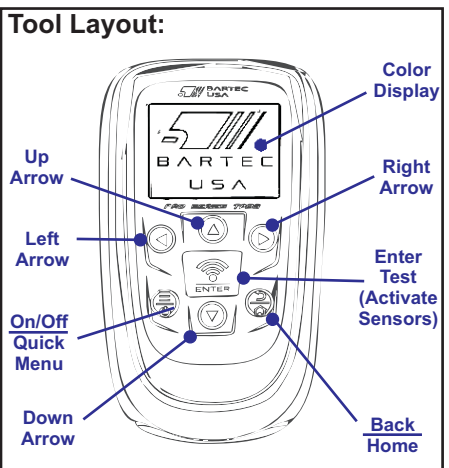

#### Key Functions:

On/Off & Quick Menu Key: Used to power on and off the device, and allows you to access a quick menu toolkit wherever the three bars are lit. Back & Home: Allows you to single press to go back or press and hold to return to the home menu. Enter & Test Key: Pressing enter allows you to continue to the next screen or press test to test sensors.

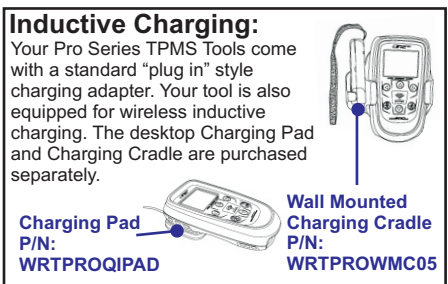

IMPORTANT: The Tech600Pro must be registered to get access to: - Latest Tool Software Updates - TPMS Support To create your Bartec account and/or register your tool, please download the TPMS DESKTOP application from www.tpmsdesktop.us TPMS Desktop will register your tools and automatically download the latest updates to your tool. TPMS Desktop will help you manage audit reports, TPMS info, and access training and technical service bulletins. Unable to use TPMS Desktop? Register your tool at www.bartecusa.com and use WiFi to download the latest updates. MODEL: TECH600PRO Connecting to WiFi : Connect to the WiFi to update your Tech600PRO. The tool will automatically check for updates every 3 days when connected to WiFi. Select Settings, CONNECTIONS, WiFi, it will be highlighted red. Press enter and tool will begin searching for available networks to join. \$ Setup 95% Connections 95% -30 🙆 🔍 🚱 Select desired network [highlighted red] and press enter to connect. # WLAN Networks 95% Searching. Please Wait Enter the network password using the arrow keys to select the letters/numbers of your choice. Press the return key (circled in yellow) to complete connecting.

Tool Registration and

TPMS DESKTOP:

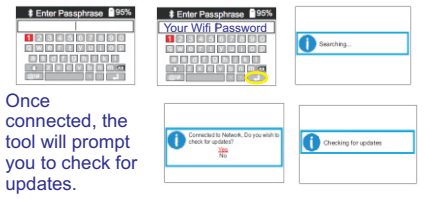

## Technical Support Hotline (866) 407-8767

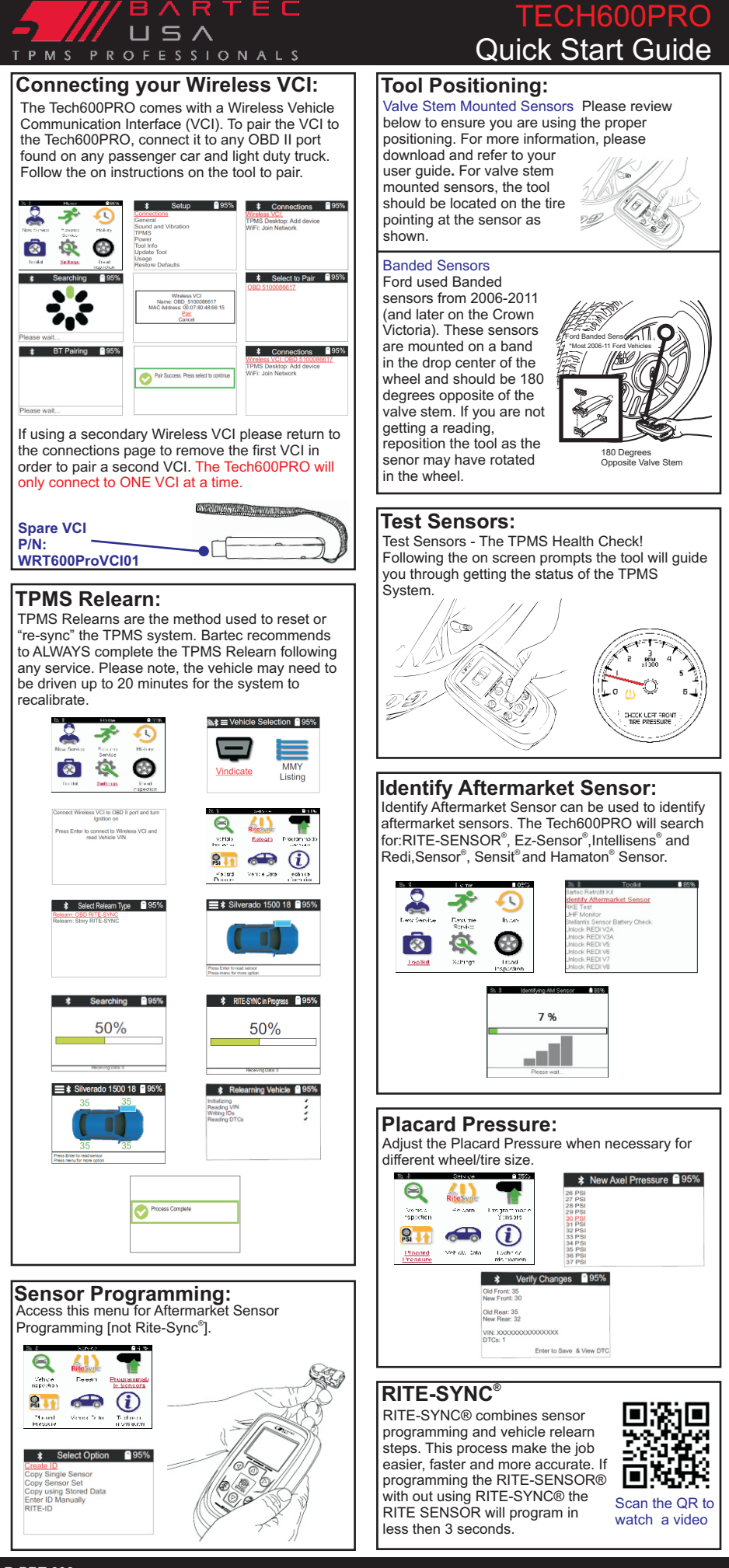

R-PRT-600 Rev. 1.4 7/29/2024 Copyright 2024 - All Rights Reserved

## Technical Support Hotline (866) 407-8767